## Search for Classes

**1.** To search for classes, begin by selecting the term (ex. Spring 2011). Once you select the term, make sure "Search for Classes" is selected and then click **GO**.

| Class Searc      | h                                 |  |
|------------------|-----------------------------------|--|
| Select an instit | ution, term and search method.    |  |
| Click GO to coi  | ntinue.                           |  |
| Institution      | Pepperdine University             |  |
| Term             | Spring 2011                       |  |
|                  | Search for Classes Browse Catalog |  |
|                  | GO Course Section Scon            |  |
|                  | <u>Course section stan</u>        |  |

2. After clicking **GO**, a menu titled "Class Search Criteria" will appear. This menu will allow you to search for courses in three different ways.

| ourse Subject     | ▼                                                                                                    |
|-------------------|----------------------------------------------------------------------------------------------------|
| ourse Number      | is exactly                                                                                                  |
| Course Career     |                                                                                                    |
|                   | Show Open Classes Only                                                                                      |
|                   | - Show Open classes Only                                                                                    |
|                   | Show Open Entry/Exit Classes Only                                                                           |
|                   | Show Open Entry/Exit Classes Only                                                                           |
| se Additional Se  | Show Open Entry/Exit Classes Only                                                                           |
| Ise Additional Se | Show Open Classes Only<br>Show Open Entry/Exit Classes Only<br>arch Criteria to narrow your search results. |

## Search for a Specific Course

If you know the specific course for which you are searching, WaveNet will allow you to find the different sections of that course.

- To search for a specific course, begin by selecting the course subject. For example, if you are searching for REL 101, you would select "SEAVR - Religion" on the **Course Subject** drop-down menu.
- 2. In the Course Number box type "101".
- 3. Make sure that your Course Career is set to "Undergraduate."
- 4. Click Search.
- 5. All open sections of REL 101 offered in the Spring 2011 term should now appear.

| Course Subject                                                                                                    | SEAVR - R                                                              | eligion                                                                                                    | ~                                                                                                    |
|----------------------------------------------------------------------------------------------------|------------------------------------------------------------------------|----------------------------------------------------------------------------------------------------|----------------------------------------------------------------------------------------------------|
| Course Number                                                                                                    | is exactly                                                             | ✓ 101                                                                                                    |                                                                                                    |
| Course Career                                                                                                    | Undergrad                                                              | luate 💌                                                                                                    |                                                                                                    |
|                                                                                                    | Show Or                                                                | pen Classes Only                                                                                                    |                                                                                                    |
|                                                                                                    | Show Op                                                                | pen Entry/Exit Classes O                                                                                                    | Inly                                                                                                    |
| Use Additional Sea                                                                                                    | rch Criteria to parr                                                   | row your search results.                                                                                                    |                                                                                                    |
| Additional S                                                                                                    | earch Criteria                                                         |                                                                                                    |                                                                                                    |
|                                                                                                    | CHANGE INSTITU                                                         | TION OR TERM CLEA                                                                                                    | R CRITERIA SEARCH                                                                                                    |
| ' REL 101 - The                                                                                                    | History and Relig                                                      | ion of Israel                                                                                                    |                                                                                                    |
| REL 101 - The                                                                                                    | History and Relig                                                      | ion of Israel<br>View All Sections<br>Status                                                                                                    | First 🗹 1-3 of 4 🚺 Las                                                                                                    |
| REL 101 - The<br>ection <u>01-LEC(100</u><br>ession Regular                                                                                                    | History and Relig                                                      | ion of Israel<br>View All Sections<br>Status                                                                                                    | First 1-3 of 4 Las                                                                                                    |
| ' REL 101 - The<br>ection <u>01-LEC(100</u><br>ession Regular<br><u>Days &amp; Times</u>                                                                                                    | History and Relig                                                      | ion of Israel<br>View All Sections<br>Status                                                                                                    | First I 1-3 of 4 Las<br>Class Material(s)<br>Meeting Dates                                                                                                    |
| <ul> <li>REL 101 - The</li> <li>ection <u>01-LEC(100</u>)</li> <li>ession Regular</li> <li><u>2avs &amp; Times</u></li> <li>MoTh 12:00PM -<br/>1:30PM</li> </ul>                                                                                                    | History and Relig                                                      | ion of Israel View All Sections Status Instructor Timothy Willis                                                                                                    | First 1-3 of 4 Las<br><u>Class Material(s)</u><br><u>Meeting Dates</u><br>1/10/2011 - 4/28/2011                                                                                                    |
| <ul> <li>REL 101 - The</li> <li>ection 01-LEC(100)</li> <li>ession Regular</li> <li>Days &amp; Times</li> <li>MoTh 12:00PM -</li> <li>1:30PM</li> <li>ection 02-LEC(100)</li> </ul>                                                                                                    | History and Relig       2)       Room       PLAZA 190       3)         | ion of Israel View All Sections Status Instructor Timothy Willis Status                                                                                                    | First I 1-3 of 4 Las<br>Class Material(s)<br>Meeting Dates<br>1/10/2011 - 4/28/2011                                                                                                    |
| REL 101 - The         ection       01-LEC(100)         ession       Regular         Days & Times         MoTh 12:00PM -         1:30PM         ection       02-LEC(100)         ession       Regular                                                                                                    | History and Relig                                                      | ion of Israel View All Sections Status Instructor Timothy Willis Status                                                                                                    | First 1-3 of 4 Las<br>Class Material(s)<br>Meeting Dates<br>1/10/2011 - 4/28/2011                                                                                                    |
| ' REL 101 - The           ection         01-LEC(100)           ression         Regular           Days & Times           MoTh 12:00PM -           1:30PM           ection         02-LEC(100)           ession         Regular           Days & Times                                                                                                    | History and Relig                                                      | ion of Israel View All Sections Status Instructor Timothy Willis Status Instructor Instructor                                                                                                    | First I-3 of 4 Las<br>Class Material(s)<br>Meeting Dates<br>1/10/2011 - 4/28/2011<br>Class Material(s)<br>Meeting Dates                                                                             |
| REL 101 - The           Section         01-LEC(100)           session         Regular           Days & Times           MoTh 12:00PM -           1:30PM           ection         02-LEC(100)           eession         Regular           Days & Times           MoWeTh 11:00AM -           11:50AM                                                                         | History and Relig  2)  Room  PLAZA 190  3)  Room  PLAZA 190  PLAZA 190 | ion of Israel View All Sections Status Instructor Timothy Willis Status Instructor Raymond Carr                                                                                                    | First         1-3 of 4         Last           Class Material(s)         Meeting Dates         1/10/2011 - 4/28/2011           Class Material(s)         Meeting Dates         1/10/2011 - 4/28/2011 |
| ' REL 101 - The           ection         01-LEC(100)           ession         Regular           Days & Times           MoTh 12:00PM -           1:30PM           ection         02-LEC(100)           ession         Regular           Days & Times           MoWeTh 11:00AM -           11:50AM           ection         03-LEC(100)           ession         Regular    | History and Relig                                                      | ion of Israel View All Sections Status Instructor Timothy Willis Status Instructor Raymond Carr Status Status                                                                                                    | First 1-3 of 4 Las<br>Class Material(s)<br>Meeting Dates<br>1/10/2011 - 4/28/2011<br>Class Material(s)<br>Meeting Dates<br>1/10/2011 - 4/28/2011                                                    |
| 7 REL 101 - The<br>section <u>01-LEC(100)</u><br>session Regular<br>Days & Times<br>MoTh 12:00PM -<br>1:30PM<br>section <u>02-LEC(100)</u><br>session Regular<br>Days & Times<br>MoWeTh 11:00AM -<br>11:50AM<br>section <u>03-LEC(100)</u><br>session Regular                                                                                                    | History and Relig                                                      | ion of Israel View All Sections Status Instructor Timothy Willis Status Instructor Raymond Carr Status                                                                                                    | First 1-3 of 4 Las<br>Class Material(s)<br>Meeting Dates<br>1/10/2011 - 4/28/2011<br>Class Material(s)<br>Meeting Dates<br>1/10/2011 - 4/28/2011<br>Class Material(s)                               |
| REL 101 - The           iection 01-LEC(100)           iession Regular           Days & Times           MoTh 12:00PM -<br>1:30PM           iection 02-LEC(100)           iession Regular           Days & Times           MoWeTh 11:00AM -<br>11:50AM           iection 03-LEC(100)           iession Regular           Days & Times           MoWeTh 11:00AM -<br>11:50AM | History and Relig                                                      | ion of Israel View All Sections Status Instructor Timothy Willis Status Instructor Raymond Carr Status Instructor Instructor Instruc | First 1-3 of 4 Las<br>Class Material(s)<br>Meeting Dates<br>1/10/2011 - 4/28/2011<br>Class Material(s)<br>Meeting Dates<br>1/10/2011 - 4/28/2011<br>Class Material(s)<br>Meeting Dates              |

**6.** To find detailed information about a specific class (e.g. pre-requisites, class fees, class notes, etc...), click on the link as outlined below.

|                   |      | View All Sections | 🛛 First 🕙 1-3 of 4 본 Las           |
|-------------------|------|-------------------|------------------------------------|
| Section 01-LEC(10 | 02)  | Status            |                                    |
| Session Regular   |      |                   |                                    |
|                   |      |                   |                                    |
|                   |      |                   | <u>Class Material(s)</u>           |
| Days & Times      | Room | Instructor        | Class Material(s)<br>Meeting Dates |

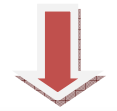

| - appending entreme                       | , i opinig 201                  |                                  |                |         |                  |          |
|-------------------------------------------|---------------------------------|----------------------------------|----------------|---------|------------------|----------|
|                                           |                                 |                                  | RE             | TURN 1  | TO RESULTS       |          |
| CLASS DETAILS                             |                                 |                                  |                |         |                  |          |
| Status                                    |                                 |                                  | Care           | er (    | Jndergraduate    |          |
| Class Number                              | 1002                            |                                  | Date           | 25      | 1/10/2011 - 4/28 | /2011    |
| Session                                   | Regular Acad                    | emic Sessior                     | Grad           | ling (  | Jgrd Grade Basis |          |
| Units                                     | 3 units                         |                                  | Loca           | tion    | Malibu           |          |
| Instruction Mode                          | In Person                       |                                  | Cam            | pus (   | Pepperdine Unive | rsity    |
| Class Components                          | Lecture                         | Required                         |                |         |                  |          |
| Meeting Informa                           | tion                            |                                  |                |         |                  |          |
| -<br>Days & Times                         | Room                            |                                  | Instructor     |         | Meeting Date     | 5        |
| MoTh 12:00PM -<br>1:30PM                  | PLAZA 190                       |                                  | Timothy Willis |         | 1/10/2011 - 4    | /28/2011 |
| CLASS AVAILABI                            | LITY                            |                                  |                |         |                  |          |
| Class Capacity                            |                                 | 0                                | Wait List Cap  | acity   | 0                |          |
| Enrollment Total                          |                                 | 0                                | Wait List Tota | a É     | 0                |          |
| Available Seats                           |                                 | 0                                |                |         |                  |          |
| Notes                                     |                                 |                                  |                |         |                  |          |
| Class Notes                               | Satisfies GE r                  | equirement.                      |                |         |                  |          |
| DESCRIPTION                               |                                 |                                  |                |         |                  |          |
| A study of the Old<br>on history, theolog | Testament in<br>y, and the diff | its larger Nea<br>erent literary | genres. (GE)   | kt with | emphasis         |          |
|                                           |                                 |                                  |                |         | To Dec           |          |

## Search for a Course within a Subject

Sometimes you may want to search for all of the courses within a specific subject. For example, a Political Science major might want to know which upper division Political Science courses are available. To choose a course within a specific subject field, follow the directions as outlined below.

**1.** To begin, pull up the "Class Search Criteria" menu.

| Course Subject    | ×                                            |
|-------------------|----------------------------------------------|
| Course Number     | is exactly                                   |
| Course Career     |                                              |
|                   | Show Open Classes Only                       |
|                   | Show Open Entry/Exit Classes Only            |
|                   |                                              |
|                   |                                              |
| Jse Additional Se | arch Criteria to narrow your search results. |

- 2. On the Course Subject drop-down menu select "SEAVER-Political Science"
- 3. Leave the Course Number box empty.
- 4. Select "Undergraduate" from the **Course Career** drop-down menu.
- 5. Click Search.
- 6. All Political Science courses offered within the chosen term should now appear.

| Course Subject    | SEAVR - Political Science                                                                                   |
|-------------------|----------------------------------------------------------------------------------------------------|
| Course Number     | is exactly                                                                                                  |
| Course Career     | Undergraduate 💌                                                                                             |
|                   |                                                                                                    |
|                   | Show Open Classes Only                                                                                      |
|                   | Show Open Classes Only Show Open Entry/Exit Classes Only                                                    |
|                   | Show Open Classes Uniy                                                                                      |
| Jse Additional Se | Show Open Classes Uniy                                                                                      |
| Jse Additional Se | Show Open Classes Univ                                                                                      |
| Jse Additional Se | Show Open Classes Uniy<br>Show Open Entry/Exit Classes Only<br>arch Criteria to narrow your search results. |

|         |              |                 | View All Sections | 🛛 First 🖪 1 of 1 🕨 Last |
|---------|--------------|-----------------|-------------------|-------------------------|
| Section | 91-LEC(2158) |                 | Status 🔵          |                         |
| Session | INTL 1       |                 |                   |                         |
|         |              |                 |                   | Class Material(s)       |
| Days &  | Times        | Room            | Instructor        | Meeting Dates           |
| TBA     |              | HEIDELBERG      | Martin Sattler    | 1/7/2011 - 4/1/2011     |
| 7 PO    | SC 509 - Wom | en and Politics |                   |                         |
|         |              |                 | View All Sections | First 🛃 1 of 1 🕨 Las    |

|         |                 |        | View All Sections     | First 🖾 1 of 1 🖾 Las  |
|---------|-----------------|--------|-----------------------|-----------------------|
| Section | 01-LEC(1467)    |        | Status 🔵              |                       |
| Session | Regular         |        |                       |                       |
|         |                 |        |                       | Class Material(s)     |
| Days &  | Times           | Room   | Instructor            | Meeting Dates         |
| MoWe -  | 4:00PM - 5:50PM | AC 270 | Candice Ortbals-Wiser | 1/10/2011 - 4/28/2011 |
| c       |                 |        |                       |                       |

| -            |      |                                                           |
|--------------|------|-----------------------------------------------------------|
| $\checkmark$ | POSC | 516 - Nineteenth- and Iwentieth-Century Political Thought |

♥ POSC 353 - Comparative European Politics

|          |               |                  | View All Sections | 🛛 First 🗹 1 of 1 🕨 Last |
|----------|---------------|------------------|-------------------|-------------------------|
| Section  | 01-LEC(1625)  |                  | Status 🔵          |                         |
| Session  | Regular       | Combined Section |                   |                         |
|          | -             |                  |                   | Class Material(s)       |
| Days & 1 | limes         | Room             | Instructor        | Meeting Dates           |
| MoTh 2:  | 00PM - 3:50PM | AC 263           | Nathaniel Klemp   | 1/10/2011 - 4/28/2011   |

**7.** To find detailed information for a specific class (e.g. pre-requisites, class fees, class notes, etc...), click on the link as outlined below.

|                                                                                                    |                                                                                                    |                                                                                                    | View All Section                                                                                                    |                                                                                                    | rst 🗹 1 of 1 🕨 L    |
|----------------------------------------------------------------------------------------------------|----------------------------------------------------------------------------------------------------|----------------------------------------------------------------------------------------------------|----------------------------------------------------------------------------------------------------|----------------------------------------------------------------------------------------------------|---------------------|
| ection 01-LEC(14                                                                                       | 467) 🚽 🗕                                                                                                    |                                                                                                    | Status                                                                                                    | •                                                                                                    |                     |
| assion Regular                                                                                         |                                                                                                    |                                                                                                    | Status                                                                                                    |                                                                                                    |                     |
| ession Regular                                                                                         |                                                                                                    |                                                                                                    |                                                                                                    |                                                                                                    | Class Material(s    |
| Days & Times                                                                                           | Room                                                                                                    |                                                                                                    | Instructor                                                                                                    | Mei                                                                                                    | eting Dates         |
| Malla 4.000M E.                                                                                        | 500M AC 070                                                                                                    |                                                                                                    | Coodies Othele                                                                                                    | 14/1                                                                                                    | 0/2011 4/20/2011    |
| MOWE 4:00PM - 5:                                                                                       | SUPM AC 270                                                                                                    |                                                                                                    | Candice Ortbais-                                                                                                    | wiser 1/1                                                                                                    | .0/2011 - 4/28/2011 |
|                                                                                                    |                                                                                                    |                                                                                                    |                                                                                                    |                                                                                                    |                     |
|                                                                                                    |                                                                                                    |                                                                                                    |                                                                                                    |                                                                                                    |                     |
|                                                                                                    |                                                                                                    |                                                                                                    |                                                                                                    |                                                                                                    |                     |
|                                                                                                    |                                                                                                    |                                                                                                    |                                                                                                    |                                                                                                    |                     |
|                                                                                                    |                                                                                                    |                                                                                                    | and the second second sec |                                                                                                    |                     |
|                                                                                                    |                                                                                                    |                                                                                                    | La California                                                                                                    |                                                                                                    |                     |
|                                                                                                    |                                                                                                    |                                                                                                    | •                                                                                                    |                                                                                                    |                     |
| Р                                                                                                    | OSC 509 - 01 \                                                                                                    | Nomen and Politics                                                                                                    |                                                                                                    |                                                                                                    |                     |
| p                                                                                                    | epperdine University                                                                                                    | Spring 2011   Lecture                                                                                                    |                                                                                                    |                                                                                                    |                     |
| _                                                                                                    |                                                                                                    |                                                                                                    | RETURN TO                                                                                                    | RESULTS                                                                                                    |                     |
| c                                                                                                    | LASS DETAILS                                                                                                    |                                                                                                    |                                                                                                    |                                                                                                    |                     |
|                                                                                                    |                                                                                                    |                                                                                                    |                                                                                                    |                                                                                                    |                     |
|                                                                                                    |                                                                                                    |                                                                                                    |                                                                                                    |                                                                                                    |                     |
|                                                                                                    | Status<br>Class Number                                                                                                    | 1467                                                                                                    | Career Uni                                                                                                    | dergraduate                                                                                                    |                     |
|                                                                                                    | Status<br>Class Numbe <del>r</del><br>Session                                                                                                    | 1467<br>Begular Arademic Sessio                                                                                                    | Career Un<br>Dates 1/1<br>Grading Ug                                                                                                    | dergraduate<br>10/2011 - 4/28/20<br>rd Grade Basis                                                                                                    | 11                  |
|                                                                                                    | Status<br>Class Number<br>Session<br>Units                                                                                                    | 1467<br>Regular Academic Session<br>4 units                                                                                                    | Career Un<br>Dates 1/1<br>Grading Ug<br>Location Ma                                                                                                    | dergraduate<br>10/2011 - 4/28/20<br>rd Grade Basis<br>libu                                                                                                    | 11                  |
|                                                                                                    | Status<br>Class Number<br>Session<br>Units<br>Instruction Mode                                                                                                    | 1467<br>Regular Academic Session<br>4 units<br>In Person                                                                                                    | Career Un<br>Dates 1/1<br>Grading Ug<br>Location Ma<br>Campus Peg                                                                                                    | dergraduate<br>10/2011 - 4/28/20<br>rd Grade Basis<br>libu<br>pperdine University                                                                                                    | ,                   |
|                                                                                                    | Status<br>Class Number<br>Session I<br>Units I<br>Instruction Mode Class Components                                                                                                    | equiar Academic Session<br>4 units<br>In Person<br>Lecture Required                                                                                                    | Career Un<br>Dates 1/1<br>Grading Ugs<br>Location Ma<br>Campus Peg                                                                                                    | dergraduate<br>10/2011 - 4/28/20<br>rd Grade Basis<br>libu<br>pperdine University                                                                                                    | ,                   |
|                                                                                                    | Status<br>Class Number<br>Session I<br>Units .<br>Instruction Mode I<br>Class Components I<br>leeting Informati                                                                                                    | 1467<br>Regular Academic Session<br>4 units<br>In Person<br>Lecture Required                                                                                                    | Career Uni<br>Dates 1/1<br>Grading Ugi<br>Location Ma<br>Campus Peg                                                                                                    | dergraduate<br>10/2011 - 4/28/20<br>rd Grade Basis<br>libu<br>pperdine University                                                                                                    | ,                   |
|                                                                                                    | Status<br>Class Number<br>Session I<br>Units .<br>Instruction Mode I<br>Class Components I<br>Leeting Informati<br>ays & Times                                                                                                    | 1467 Regular Academic Session     4 units     In Person     Lecture Required     on     Room                                                                                                    | Career Uni<br>Dates 1/1<br>Grading Ugi<br>Location Ma<br>Campus Peg                                                                                                    | dergraduate<br>10/2011 - 4/28/20<br>rd Grade Basis<br>libu<br>opperdine University<br>Meeting Dates                                                                                    | ,                   |
| s<br>M<br>M<br>Sis                                                                                     | Status<br>Class Number<br>Session I<br>Units I<br>Instruction Mode I<br>Class Components I<br>decting Informati<br>ays & Times<br>oWe 4:00PM -<br>50PM                                                                                                    | Regular Academic Session<br>4 units<br>In Person<br>Lecture Required<br>on<br>AC 270                                                                                                    | Career Uni<br>Dates 1/1<br>Grading Ugi<br>Location Ma<br>Campus Per<br>Instructor<br>Candice Ortbals-Wiser                                                                                                    | dergraduate<br>10/2011 - 4/28/20<br>rd Grade Basis<br>libu<br>pperdine University<br>Meeting Dates<br>1/10/2011 - 4/28                                                                 | /2011               |
| , s<br>, s<br>, s<br>, s<br>, s<br>, s<br>, s<br>, s<br>, s<br>, s                                     | Status<br>Class Number<br>Session I<br>Units I<br>Class Components I<br>Class Components I<br>Heeting Informati<br>ays & Times<br>owe 4:00PM -<br>ISOPM                                                                                                    | e 1467<br>Regular Academic Sessio<br>4 units<br>In Person<br>ecture Required<br>on<br>AC 270<br>ITTY                                                                                                   | Career Un<br>Dates 1/1<br>Grading Ug<br>Location Ma<br>Campus Per<br>Instructor<br>Candice Ortbals-Wiser                                                                                                    | dergraduate<br>0/2011 - 4/28/20<br>rd Grade Basis<br>libu<br>University<br>Meeting Dates<br>1/10/2011 - 4/28                                                                           | (2011               |
| M<br>M<br>S<br>S<br>C                                                                                  | Status<br>Class Number<br>Session I<br>Units                                                                                                    | e 1467<br>Regular Academic Session<br>4 units<br>In Person<br>Lecture Required<br>on<br>AC 270<br>ITY<br>25                                                                                            | Career Un<br>Dates 1/J<br>Grading Ug<br>Location Ma<br>Campus Pej                                                                                                    | dergraduate<br>(0/2011 - 4/28/20<br>rd Grade Basis<br>libu<br>poperdine University<br>Meeting Dates<br>1/10/2011 - 4/28<br>0                                                           | /2011               |
| s<br>s<br>b<br>b<br>b<br>c<br>c<br>c<br>c<br>c<br>c<br>c<br>c<br>c<br>c<br>c<br>c<br>c<br>c<br>c       | Status<br>Class Number<br>Session I<br>Units<br>Class Components I<br>Class Components I<br>teeting Informati<br>ays & Times<br>OVW 4:00PM -<br>ISOPM<br>-<br>ISOPM<br>-<br>Stass Capacity<br>arrollment Total                                                                                                    | 1467     1467     Regular Academic Sessio     4 units     In Person     Academic Sessio     Academic Sessio     Academic Sessio     Academic Sessio     Try     25     0                               | Career Unn<br>Dates 1/1<br>Grading Ug<br>Location Ma<br>Campus Per<br>Instructor<br>Candice Ortbals-Wiser<br>Wait List Capacity<br>Wait List Total                                                                                                    | dergraduate<br>dergraduate<br>(0/2011 - 4/28/20<br>dibu<br>goperdine University<br>(0/2011 - 4/28)<br>0<br>0                                                                           | /2011               |
| S<br>S<br>C<br>C<br>C<br>C<br>C<br>C<br>C<br>C<br>C<br>C<br>C<br>C<br>C<br>C<br>C<br>C<br>C<br>C       | Class Number<br>Session I<br>Units<br>Instruction Mode I<br>Class Components I<br>teeting Informati<br>ays & Times<br>ove 4:000PM -<br>ISOPM<br>LLASS AVAILABIL<br>Lass Capacity<br>arrollment Total<br>Available Seats                                                                                                    | e 1467<br>Regular Academic Sessio<br>fun Person<br>ecture Required<br>on<br>AC 270<br>ITY<br>25<br>0<br>25                                                                                             | Career Unn<br>Dates 1/1<br>Grading Ug<br>Location Ma<br>Campus Peg<br>Instructor<br>Candice Ortbals-Wiser<br>Wait List Capacity<br>Wait List Total                                                                                                    | dergraduate<br>dergraduate<br>(0/2011 - 4/28/20<br>di Grade Basis<br>libu<br>Meeting Dates<br>1/10/2011 - 4/28<br>0<br>0<br>0                                                          | /2011               |
| M<br>M<br>Si<br>C<br>C<br>C<br>C<br>C<br>C<br>C<br>C<br>C<br>C<br>C<br>C<br>C<br>C<br>C<br>C<br>C<br>C | Status<br>Session - L<br>Instruction Mode :<br>Instruction Mode :<br>Class Components :<br>teeting Informati<br>ayas B Times<br>olive 4:000M -<br>SOPM -<br>SOPM -<br>SOPM -<br>SOPA -<br>SOPA | 1467 Regular Academic Session     4 units     In Person     Lecture Required     0                                                                                                    | Career Un<br>Dates 1/J<br>Grading Ug<br>Location Ma<br>Campus Pej                                                                                                    | dergraduate<br>10/2011 - 4/28/20<br>10/2011 - 4/28/20<br>10 Grade Basis<br>11/10<br>Meeting Dates<br>1/10/2011 - 4/28<br>0<br>0                                                        | /2011               |
| s<br>s<br>s<br>s<br>s<br>s<br>s<br>s<br>s<br>s<br>s<br>s<br>s<br>s<br>s<br>s<br>s<br>s<br>s            | Status Class Number Session I Units I Instruction Mode I Class Components I teeting Informati ays & Times Voive 4:000M - SOPM I LASS AVAILABIL Lass Capacity Enrollment Total Available Seats Voilable Seats Voilable Seats I SESCRIPTION A study of the impact of and of the impact of and relation Irelation Ire                                                                                                    | 4467<br>Regular Academic Sessio<br>4 units<br>in Person<br>Lecture Required<br>on<br>AC 270<br>ITY<br>25<br>0<br>25<br>f women in politics, both<br>feminism on political thms.                        | Career Unit<br>Dates 1/1<br>Grading Ug<br>Location Ma<br>Campus Per<br>Instructor<br>Candice Orbals-Wiser<br>Wait List Capacity<br>Wait List Total                                                                                                    | dergraduate<br>io/2011 - 4/28/20<br>d Grade Basis<br>libu<br>pperdine University<br>1/10/2011 - 4/28<br>0<br>0<br>abroad,<br>and                                                       | /2011               |
| S<br>S<br>S<br>S<br>S<br>S<br>S<br>S<br>S<br>S<br>S<br>S<br>S<br>S<br>S<br>S<br>S<br>S<br>S            | Status Class Number Session Units Class Components Class Components Class                                                                                                    | H467 Regular Academic Sessio     Units     In Person     Academic Sessio     Units     In Person     Ac 270     ITY     25     0     25 f women in politics, both     faminism on political th     Is. | Career Unin<br>Dates 1/1<br>Grading Ugi<br>Location Ma<br>Campus Per<br>Instructor<br>Candice Ortbals-Wiser<br>Wait List Capacity<br>Wait List Total                                                                                                    | dergraduate<br>(o/2011 - 4/28/20<br>d Grade Basis<br>libu<br>pperdine University<br>Meeting Dates<br>1/10/2011 - 4/28<br>0<br>0<br>0<br>0<br>0<br>0<br>0<br>0<br>0<br>0<br>0<br>0<br>0 | /2011               |

## Search for All Classes

There may be times when you will want to search for all of the courses offered at Seaver College during a specific term. To do so, please follow the subsequent steps.

**1.** Pull up the "Class Search Criteria" menu.

| Class Search Crite                                            | ria                                              |  |
|---------------------------------------------------------------|--------------------------------------------------|--|
| Course Subject                                                | ×                                                |  |
| Course Number                                                 | is exactly                                       |  |
| Course Career                                                 |                                                  |  |
|                                                               | Show Open Classes Only                           |  |
| Show Open Entry/Exit Classes Only                             |                                                  |  |
| Use Additional Search Criteria to narrow your search results. |                                                  |  |
| Additional Search Criteria                                    |                                                  |  |
|                                                               | CHANGE INSTITUTION OR TERM CLEAR CRITERIA SEARCH |  |

- 2. Select "Undergraduate" from the Course Career dropdown menu.
- 3. Click Additional Search Criteria.

| Course Subject       | ✓                                         |
|----------------------|-------------------------------------------|
| Course Number        | is exactly                                |
| Course Career        | Undergraduate 💌                           |
|                      | Show Open Classes Only                    |
|                      | Show Open Entry/Exit Classes Only         |
|                      |                                           |
| Jse Additional Searc | h Criteria to narrow your search results. |
| N                    | and California                            |

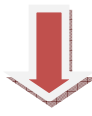

| Class Search Criteria                                         |                                                 |  |
|---------------------------------------------------------------|-------------------------------------------------|--|
|                                                               |                                                 |  |
| Course Subject                                                | ×                                               |  |
| Course Number                                                 | is exactly                                      |  |
| Course Career                                                 | Undergraduate 💌                                 |  |
|                                                               | Show Open Classes Only                          |  |
|                                                               | Show Open Entry/Exit Classes Only               |  |
|                                                               |                                                 |  |
| Use Additional Search Criteria to narrow your search results. |                                                 |  |
| ▽ Additional Search Criteria                                  |                                                 |  |
|                                                               |                                                 |  |
| Meeting Start Time                                            | greater than or equal to (example: 1:00PM)      |  |
| Meeting End Time                                              | less than or equal to                           |  |
| Day of Week                                                   | include only these days                         |  |
|                                                               | Mon Tues Wed Thurs Fri Sat Su                   |  |
| Instructor Last Name                                          | is exactly 🔽                                    |  |
| Class Nbr                                                     | (example: 1136)                                 |  |
| Course Title Keyword                                          | (example: statistics)                           |  |
| Course Component                                              |                                                 |  |
| Session                                                       | <b>v</b>                                        |  |
| Mode of Instruction                                           |                                                 |  |
| Campus                                                        | <b>v</b>                                        |  |
| Location                                                      | Malibu 💌 🗲                                      |  |
|                                                               |                                                 |  |
| CH                                                            | IANGE INSTITUTION OR TERM CLEAR CRITERIA SEARCH |  |

- 4. On the Location drop-down menu, select "Malibu".
- 5. Press Search.
- 6. There will be a screen that says, "Your search will return over 50 classes, would you like to continue?" Click **OK**.
- 7. All Seaver undergraduate courses offered on the Malibu campus will appear.